## HEAR Upload Procedures – Amending Prize/Award

Log into CS > Navigate to 'Records and Enrollment' > HEAR > this takes you to following page >

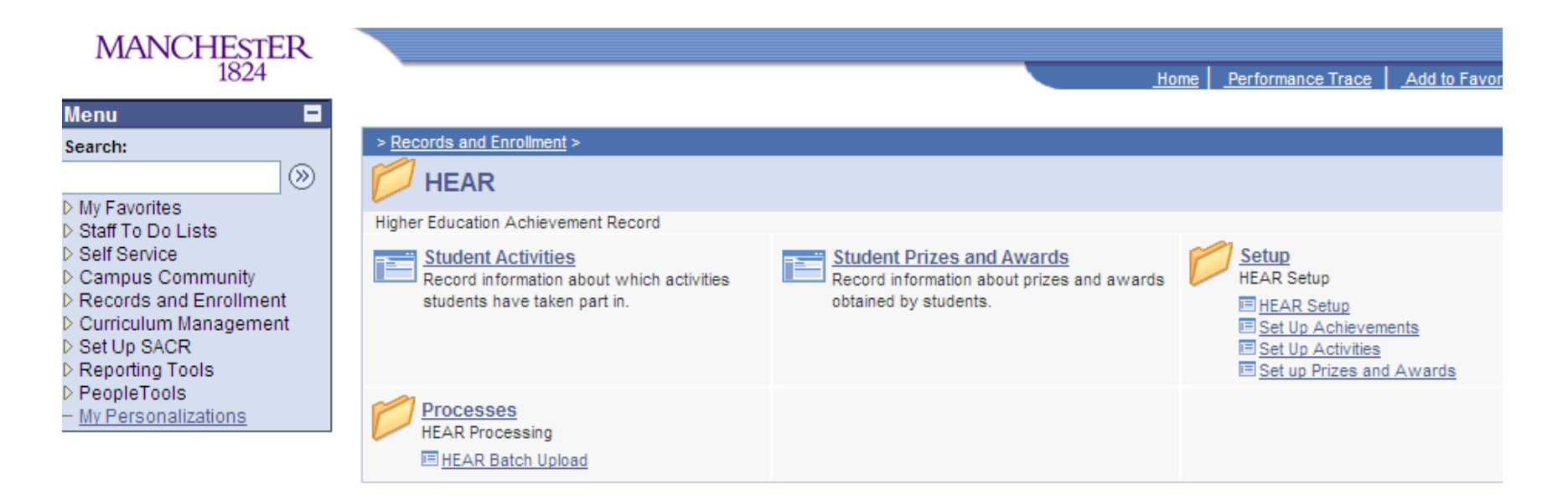

Click on 'Set up Prizes and Awards' > this takes you to the following page >

| Menu 🗖                 |                                                                                               |  |  |  |  |  |  |
|------------------------|-----------------------------------------------------------------------------------------------|--|--|--|--|--|--|
| Search:                |                                                                                               |  |  |  |  |  |  |
| >>>                    |                                                                                               |  |  |  |  |  |  |
| ▷ My Favorites         | HEAR Set Up Prizes and Awards                                                                 |  |  |  |  |  |  |
| Staff To Do Lists      | Enter any information you have and click Search. Leave fields blank for a list of all values. |  |  |  |  |  |  |
| Self Service           |                                                                                               |  |  |  |  |  |  |
| Campus Community       | Find an Existing Value Add a New Value                                                        |  |  |  |  |  |  |
| Records and Enrollment |                                                                                               |  |  |  |  |  |  |
| Information            | Academic Institution: begins with 👽                                                           |  |  |  |  |  |  |
| ▷ Enrollment Summaries |                                                                                               |  |  |  |  |  |  |
| ▷ Term Processing      | Award / Prize ID: begins with 💙 11                                                            |  |  |  |  |  |  |
| Student Registration   | Formal Title of Award or Prize: begins with 🔜                                                 |  |  |  |  |  |  |
| ∀HEAR                  |                                                                                               |  |  |  |  |  |  |
| ⇒ Setup                | Include History Correct History Case Sensitive                                                |  |  |  |  |  |  |
| - HEAR Setup           |                                                                                               |  |  |  |  |  |  |
| - Set Up Achievements  | Search Clear Basic Search 🔚 Save Search Criteria                                              |  |  |  |  |  |  |
| - Set up Prizes and    |                                                                                               |  |  |  |  |  |  |
| Awards                 | Find an Existing Value Add a New Value                                                        |  |  |  |  |  |  |
| ▷ Processes            | This are existing value [ <u>Add a New Value</u>                                              |  |  |  |  |  |  |
| - Student Activities   |                                                                                               |  |  |  |  |  |  |
| - Student Prizes and   |                                                                                               |  |  |  |  |  |  |
| Awards                 |                                                                                               |  |  |  |  |  |  |
| Curriculum Management  |                                                                                               |  |  |  |  |  |  |

Search for the relevant award/prize by putting the ID number e.g. 11 (as above) into the Award/Prize ID field > click 'Search' > this will bring up the prize award >

| lenu 🗖                                                                                                    |                          |                       |                            |                  |                   |                    |
|----------------------------------------------------------------------------------------------------|--------------------------|-----------------------|----------------------------|------------------|-------------------|--------------------|
| earch:                                                                                                    | Academic Institution:    | UMANC T               | he University of Mancheste | r                |                   |                    |
|                                                                                                    | Award / Prize ID:        | 0000011               |                            |                  |                   |                    |
| My Favorites<br>Staff To Do Lists                                                                           |                          | 0000011               |                            | Fi               | nd I View All Fir | st 🕙 1 of 1 🕑 Last |
| Self Service                                                                                                | *Effective Date:         | 17/09/2009 🛐          |                            |                  |                   | Ξ                  |
| Records and Enrollment                                                                                      | *Status:                 | Active 🗸              |                            |                  |                   |                    |
| Information<br>▷ Enrollment Summaries<br>▷ Term Processing                                                  | *Formal Title of Award o | r Prize:              |                            |                  |                   |                    |
| ▷ Student Registration                                                                                      | Outstanding Performan    | ce in All Field Cours | es Award                   |                  |                   | ¥                  |
| Setup                                                                                                    | *Description:            |                       |                            |                  |                   |                    |
| <ul> <li><u>HEAR Setup</u></li> <li><u>Set Up Achievements</u></li> <li><u>Set Up Activities</u></li> </ul> | Top student with a first | class mark in all Fie | d Courses.                 |                  |                   | ~                  |
| <ul> <li>Set up Prizes and<br/>Awards</li> <li>Processes</li> </ul>                                         | Academic Organizatio     | n: 2002 Q             | Faculty of Life Science    | s                |                   |                    |
| <ul> <li><u>Student Activities</u></li> <li><u>Student Prizes and</u></li> <li><u>Awards</u></li> </ul>     | Academic Level:          | First Year            | ~                          |                  |                   |                    |
| Curriculum Management<br>Set Up SACR<br>Reporting Tools                                                     | Amount / Award:          | Certificate           |                            |                  |                   |                    |
| PeopleTools                                                                                                 |                          |                       |                            |                  |                   |                    |
| My Personalizations                                                                                         | Save Return to Sea       | rch 🔄 Notify          | E+ Add                     | 된 Update/Display | 🔊 Include History | Correct History    |

Click 'correct history' > this unlocks the 'update/display' button >

| lenu 🗖                                                        |                            |                     |                        |                     |                     |                    |
|---------------------------------------------------------------|----------------------------|---------------------|------------------------|---------------------|---------------------|--------------------|
| earch:                                                        | Academic Institution:      | UMANC               | The University of Mano | chester             |                     |                    |
| (>>)                                                          | Award / Prize ID:          | 00000011            |                        |                     |                     |                    |
| My Favorites<br>Staff To Do Lists                             |                            |                     |                        | F                   | ind I View All Firs | st 🕙 1 of 1 🕑 Last |
| Self Service                                                  | *Effective Deter           | 17/00/2000 日        |                        | <u>-</u>            |                     | ÷ =                |
| Campus Community<br>Records and Enrollment                    | *Effective Date:           | 11103/2003          |                        |                     |                     |                    |
| Career and Program<br>Information                             | *Status:                   | Active 🗸            |                        |                     |                     |                    |
| Enrollment Summaries                                          | *Formal Title of Award o   | r Prize:            |                        |                     |                     |                    |
| Term Processing Student Registration                          | Outstanding Performan      | ce in All Field Cou | rses Award             |                     |                     | <b>Š</b>           |
| ✓ HEAR                                                        | *Decemintian               |                     |                        |                     |                     |                    |
|                                                               | *Description:              |                     |                        |                     |                     |                    |
| - HEAR Setup                                                  | Top student with a first ( | class mark in all F | ield Courses.          |                     |                     | <u>~</u>           |
| - Set Up Activities                                           |                            |                     |                        |                     |                     |                    |
| - Set up Prizes and                                           |                            |                     |                        |                     |                     | <u></u>            |
| Processes     Student Activities                              | Academic Organizatio       | n: 2002             | C Faculty of Life So   | ciences             |                     |                    |
| <ul> <li><u>Student Prizes and</u></li> <li>Awards</li> </ul> | Academic Level:            | First Year          | *                      |                     |                     |                    |
| Curriculum Management                                         | Amount / Award:            | Certificate         |                        |                     |                     |                    |
| Set Up SACR<br>Reporting Tools                                |                            | L                   |                        |                     |                     |                    |
| PeopleTools                                                   |                            |                     |                        |                     |                     |                    |
| My Personalizations                                           |                            |                     | _                      |                     |                     | 1 -                |
|                                                               | Save Return to Sea         | rch 🔄 Notify        | E+ Ac                  | dd 🖉 Update/Display | Include History     | Correct History    |

Update the relevant field e.g. title if it is a change of title > click 'Save' > click 'Update/display' to take you out of the 'Correct History' mode

Award/Prize successfully amended